## How to make an online Add On through BW Final Drive

- 1. Visit www.bwfinaldrive.com
- 2. Create an account.
  - **a.** If you participated in the online sale in the past, you can use the same login information from last year.
- **3.** Find the Ottawa County auction and click on it.
- 4. Search by exhibitor name or project.
- 5. Select the exhibitor/project you would like to add money to.
- 6. Place your add on bid.
- 7. Invoices will be generated at the end of the event.

## Payment options for online Add Ons

You will need to login and authorize your credit card payment or send a check to:

Ottawa County Livestock Sale

PO Box 141

Oak Harbor, OH 43449

Your credit card will be automatically charged 7 days after the close of the sale if other arrangements were not made.

Online add ons can be made beginning at 5:00pm on Friday, July 19 and will close at 5:00pm on Tuesday, July 23.